# Gestaltungsrichtlinien für JRK-Websites (Stand Januar 2009)

## 1. Allgemein

## Bilder auf der Website:

Bitte ladet alle Bilder in der Originalgröße 1024 x 700 px bzw. 700 x 1024 px hoch. Alle Bildgrößen, die auf der Website verwendet werden, entsprechen dem Seitenverhältnis dieser Orignalgröße und können aus der Originalgröße skaliert werden.

Folgende Bildgrößen werden auf der Website verwendet:

| Großes Querformat:  | 360 x 246 px |
|---------------------|--------------|
| Kleines Querformat: | 220 x 150 px |
| Großes Hochformat:  | 246 x 360 px |
| Kleines Hochformat: | 150 x 220 px |
|                     |              |

Bild in der Themenbox: 120 x 82 px Bild in der Navigationsleiste: 97 x 68 px

Die Bilder sollten – mit Ausnahme der Bilder auf den Übersichtsseiten – mit einer Bildunterschrift versehen werden. Außerdem sollten die Bilder zur Verbesserung der Barrierefreiheit beschrieben, mit dem Namen des Fotografen / der Fotografin und einem Bildtitel (der bei der mouse-over-Funktion sichtbar wird) versehen werden. Füllt in typo3 bitte das Feld "Alternativer Text" mit der Bildbeschreibung und dem Namen des Fotografen aus (Bsp.: JRK-Schulsanitäter/-innen bei einer Erste-Hilfe-Übung. Foto: Max Mustermann). Beim Feld "Titeltext" wird die Bildunterschrift und der Name des Fotografen eingegeben (Bsp.: JRK-Schulsanitäter/-innen sind fit in Erster Hilfe und arbeiten im Team. Foto: Max Mustermann). In html wird die Bildbeschreibung und der Name des Fotografen mit dem "alt"-Attribut, der Bildtitel und der Name des Fotografen mit dem "title"-Attribut und die Bildunterschrift durch die Klasse "csc-textpic-caption" beschrieben.

### Farbwerte der Website:

Petrol 8%: #EBF6F7 (Hintergrund) Petrol: #00909B (<u>www.jugendrotkreuz.de</u>) Petrol dunkel: #007C86

(Primär-)Orange: #F29400 (<u>www.mein-jrk.de</u>) Orange dunkel: #E74C13

# 2. Startseite

Auf der Startseite steht ein kurzer Text, in dem das Jugendrotkreuz vorgestellt wird. Illustriert wird der Text mit einem querformatigen Bild auf der rechten Seite (Bildgröße: 360 x 246 px) ohne Bildunterschrift. Bitte Bildbeschreibung und den Namen des Fotografen / der Fotografin nicht vergessen.

Unter den Einleitungstext können Themenboxen (=Teaser) gesetzt werden, über die man zu aktuellen Artikeln gelangt. Die Themenboxen legt man in typo3 folgendermaßen an: In den Bereichen "Linker/Rechter Themenbox-Bereich" das Modul "Themenbox" einrichten und dann unter "Plug In" den Ordner "Startseite Aktuelles links" bzw. "Startseite Aktuelles rechts" aus dem Strukturbaum auswählen. Seiten, die sich in diesen Ordnern befinden, werden dann automatisch als "Themenbox" auf der Übersichtsseite dargestellt.

Der orangefarbene Button "mein-jrk.de" verlinkt zur neuen, interaktiven Internetplattform für JRK-Mitglieder, die im März 2009 gestartet wird. JRKler/-innen können sich dort über Verbandsgrenzen hinweg informieren, austauschen und vernetzen.

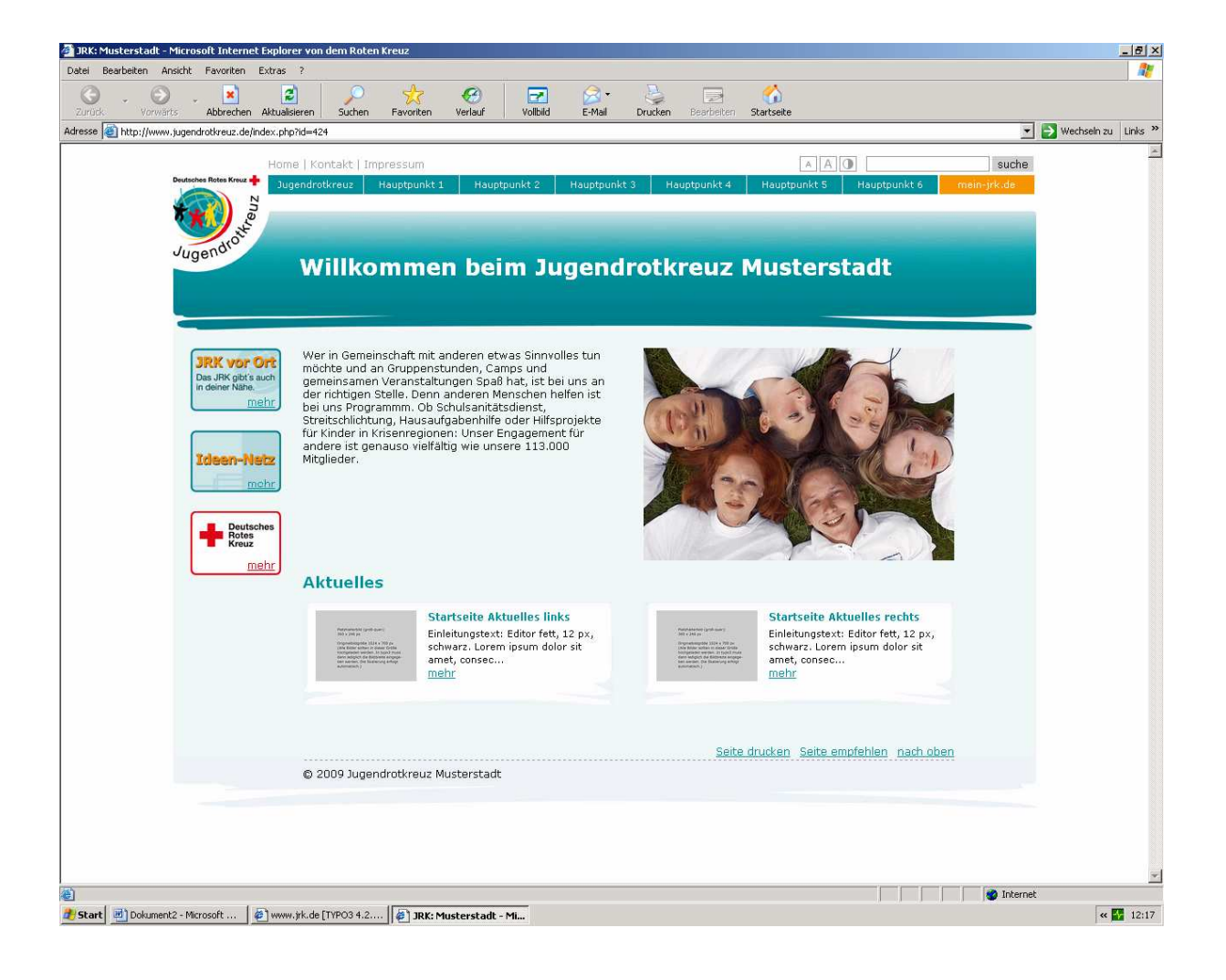

# 3. Übersichtsseite

Auf den Übersichtsseiten der Hauptnavigationspunkte erscheint ein allgemeiner Text, der den entsprechenden Hauptnavigationspunkt, beispielsweise "Jugendrotkreuz", "Veranstaltungen", "Kampagnen" oder "Service", beschreibt, sowie ein Bild, das diesen Bereich illustriert.

Die Überschrift ist 18 px groß, fett und petrol (typo 3: Überschriftentyp "Layout 2", html: Überschriftentyp "h2") und schließt an der Oberkante direkt mit dem Bild ab. Das Bild auf der Übersichtsseite entspricht einer Größe von 360 x 246 px.

### Bilder der Navigationsleiste

Die Bilder der Navigationsleiste kann man in typo3 einfügen, indem man beim entsprechenden Unterpunkt unter "Seiteneigenschaften bearbeiten" / "Ressourcen" das entsprechende Bild für die Unternavigation auswählt. Über die "Seiteneigenschaften" kann man die Navgationspunkte beschriften, dafür stehen max. 15 Zeichen zur Verfügung.

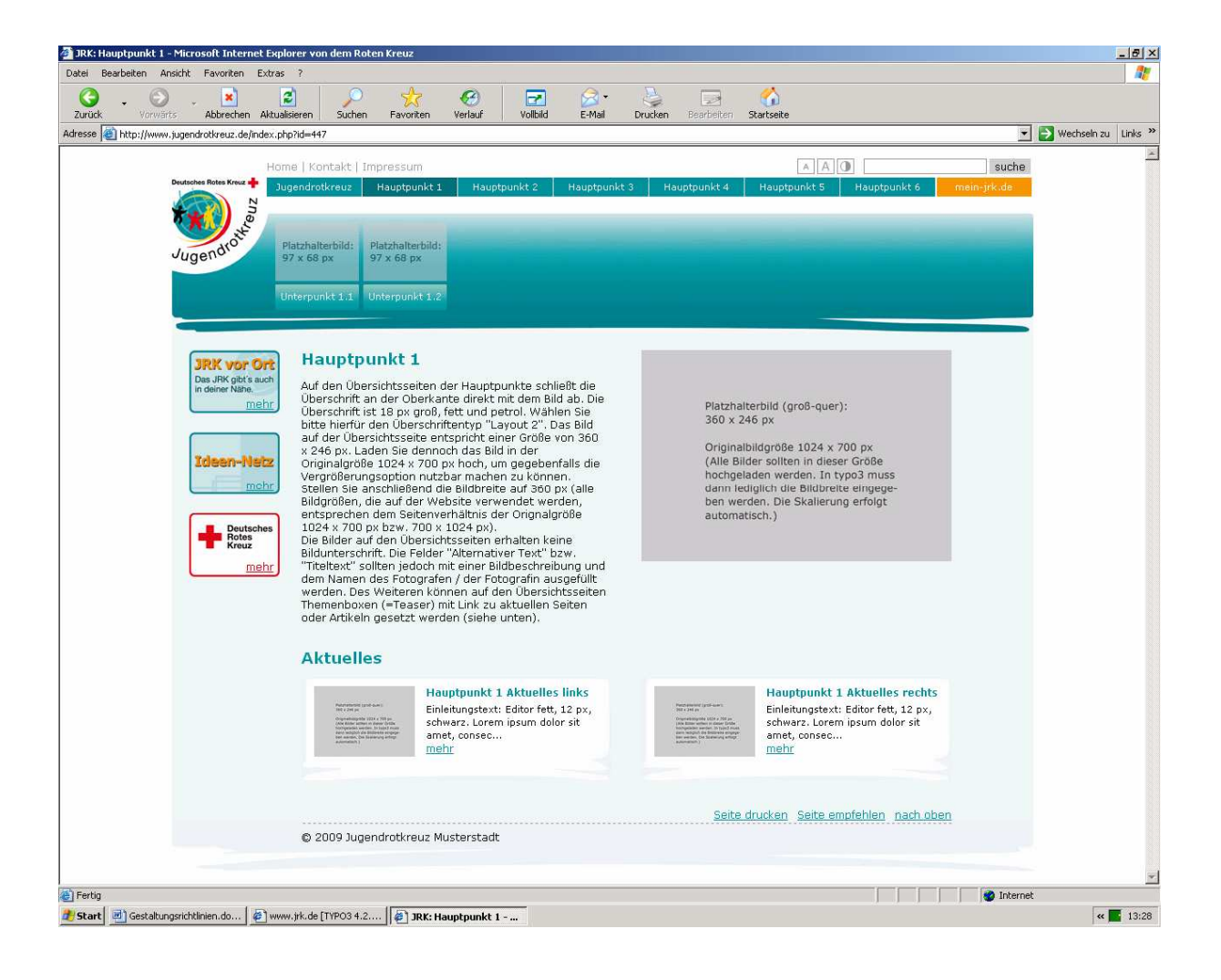

Auf allen Übersichtsseiten können Themenboxen (=Teaser) gesetzt werden, über die man zu aktuellen Artikeln gelangt. Die Themenboxen legt man in typo3 folgendermaßen an: In den Bereichen "Linker/Rechter Themenbox-Bereich" das Modul "Themenbox" einrichten und dann unter "Plugln" den Ordner "Hauptpunkt x Aktuelles links" bzw. "Hauptpunkt x Aktuelles rechts" aus dem Strukturbaum auswählen. Seiten, die sich in diesen Ordnern befinden, werden dann automatisch als "Themenbox" auf der Übersichtsseite dargestellt.

# 3. Unterseiten

Bei den Unterseiten kann eine dritte Navigationsebene gesetzt werden, die über Sprungmarken funktioniert und sich im Textfeld befindet. (typo3: "Abschnittsübersicht"; alle Überschriften, bei denen in typop3 das Feld "Index" angeklickt wird, werden dann zu Beginn der Seite aufgelistet; html: "csc-menu cscmenu-3").

Die Gestaltung der Unterseiten ist recht frei: Bei längeren Texten bietet sich ggf. ein Vorspann an, bei kürzeren Texten kann er weggelassen werden. Zwischentitel (Editor bzw bodytext fett, 12 px, schwarz) lockern den Text auf, Bildunterschriften sollten nach Möglichkeit gesetzt werden. Als erstes Bild auf der Seite sollte allerdings ein großes Querformat verwendet werden.

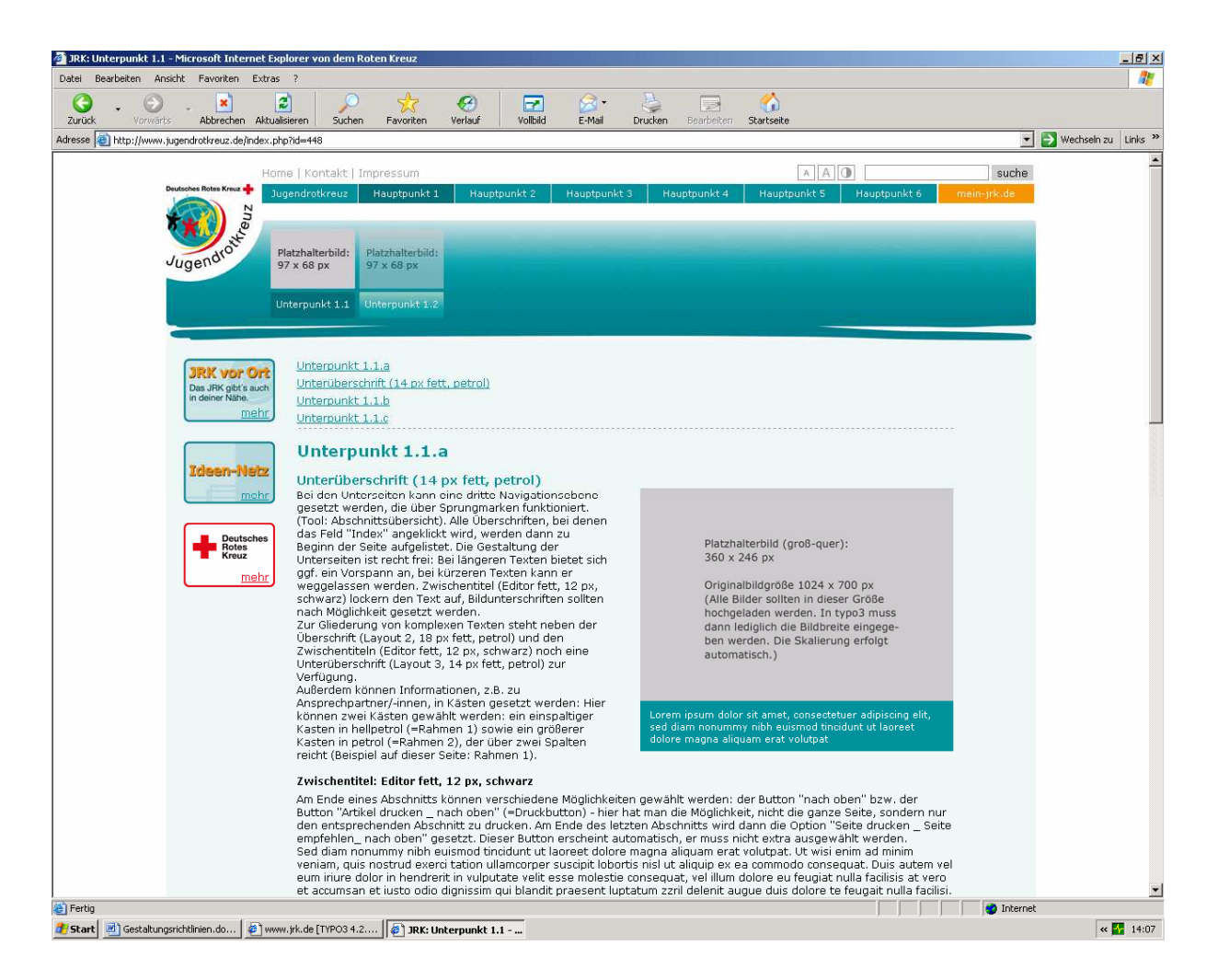

Zur Gliederung von komplexen Texten steht neben der Überschrift (typo 3: "Layout 2", html: "h2") und den Zwischentiteln (Editor bzw. bodytext fett, 12 px, schwarz) noch eine Unterüberschrift (14 px fett, petrol, typo3: "Layout 3", html: "h3") zur Verfügung (s.o.)

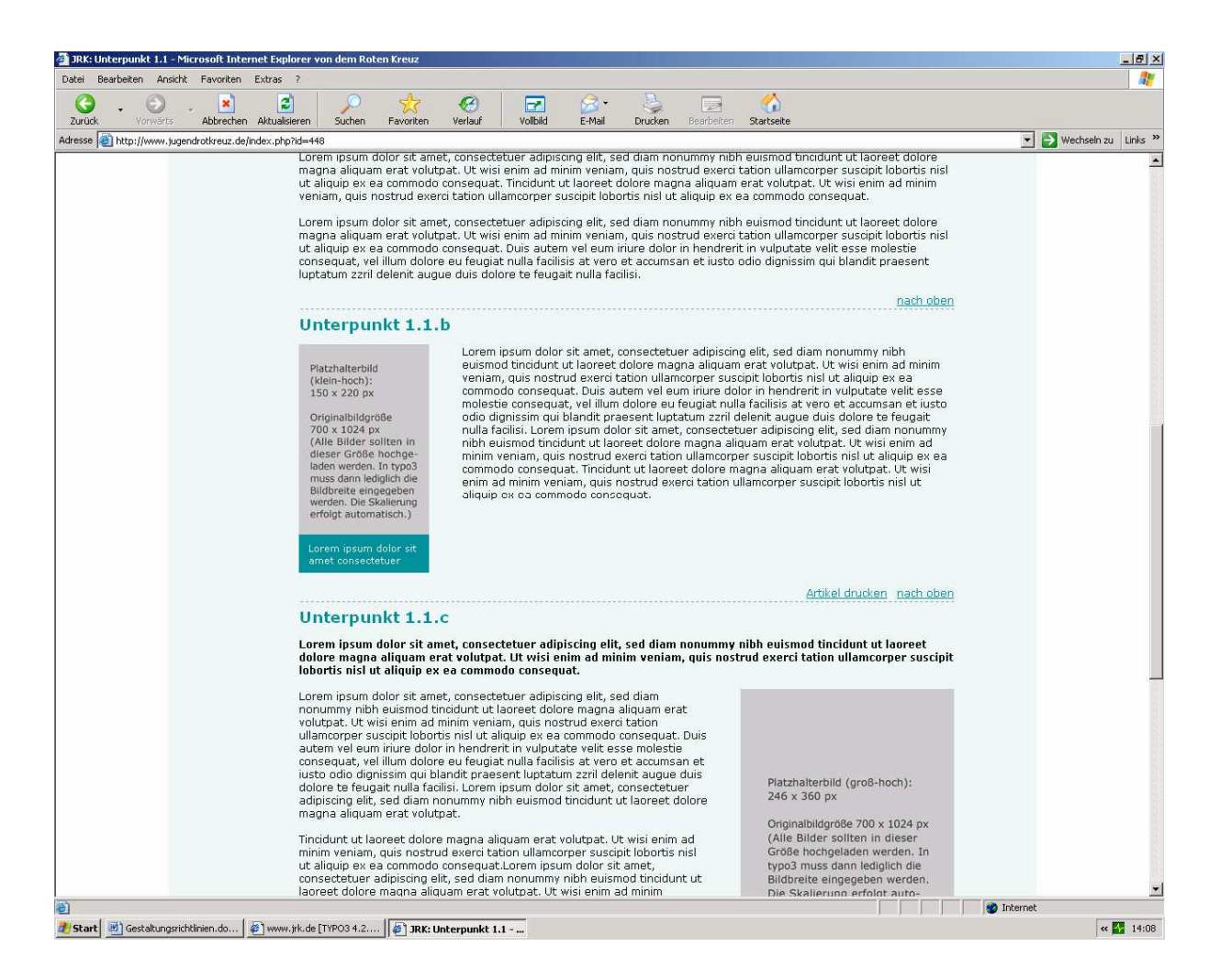

#### Button am Abschnittsende

Am Ende eines Abschnitts können verschiedene Möglichkeiten gewählt werden: In Typo3 gibt es den Button "nach oben" (Häkchen beim Feld "nach oben" setzen) bzw. den Button "Artikel drucken \_ nach oben" (unter "Rahmen" die Option "Druckbutton" wählen). Beim letztgenannten Button hat man die Möglichkeit, nicht die ganze Seite, sondern nur den entsprechenden Abschnitt zu drucken.

Am Ende des letzten Abschnitts wird dann die Option "Seite drucken \_ Seite empfehlen\_ nach oben" automatisch gesetzt.

Bei den html-Vorlagen gibt es nur zwei Optionen für die Button am Abschnittsende, nämlich "nach oben" ("csc-linkToTop") und "Seite drucken\_Seite empfehlen\_nach oben" ("div class="unten").

#### Infokästen

Informationen, z.B. zu Ansprechpartner/-innen oder Publikationen, können in Kästen gesetzt werden. Hierzu gibt es zwei Layoutvorlagen: ein einspaltiger Kasten in hellpetrol (typo3: "Rahmen 1", html: "csc-frame csc-frame-frame1") sowie ein größerer Kasten in petrol (typo3: Rahmen 2, html: "csc-frame csc-frame csc-frame-frame2"), der über zwei Spalten reicht.

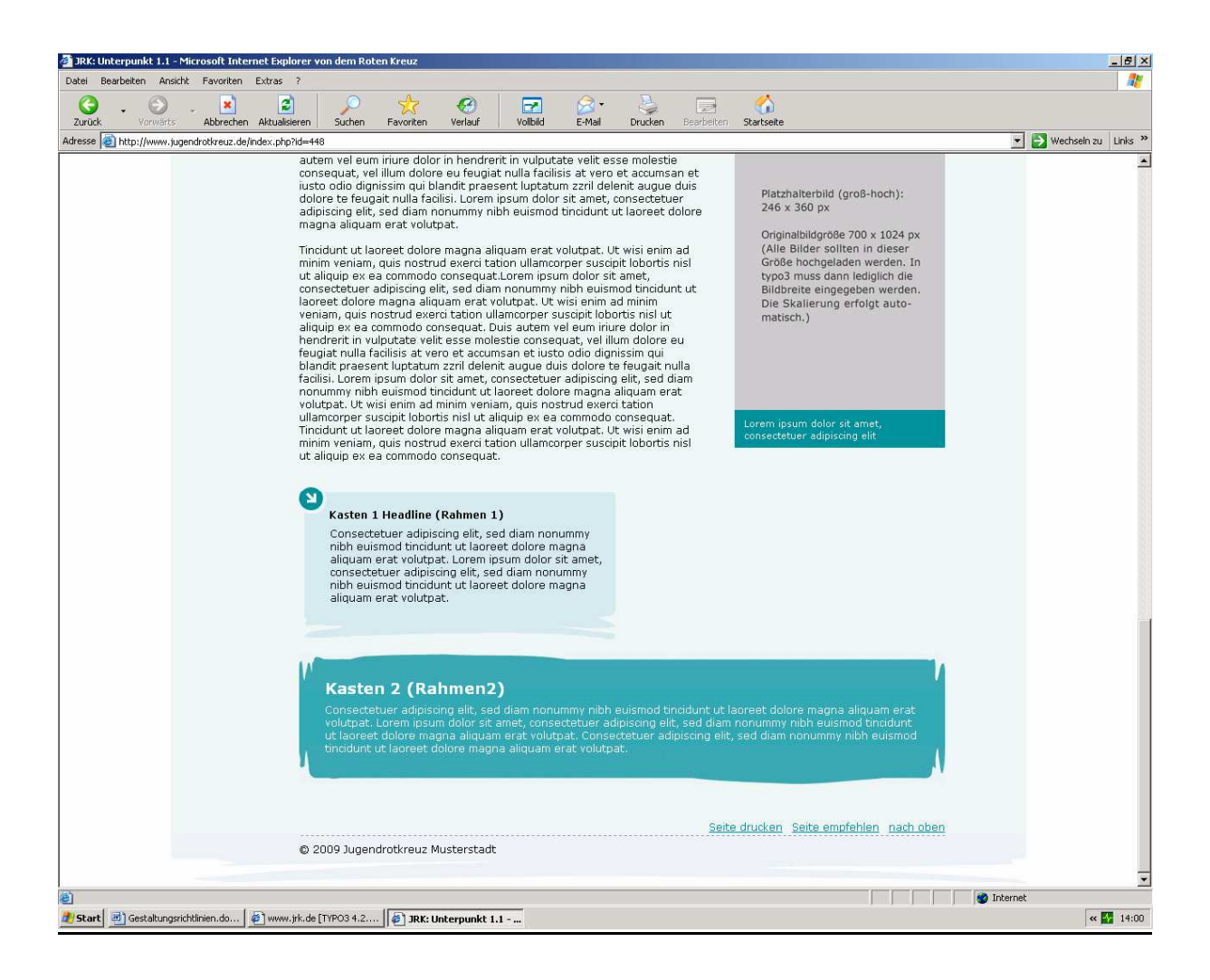

# 4. Textseiten

Bei den Textseiten, auf die von den Themenboxen aus verlinkt wird, sollte unter die Überschrift (18 px groß, fett und petrol (= Überschriftentyp "Layout 2" (typo3) bzw. "h2" (html)) einen Vorspann (editor bzw. bodytext fett, 12 px, schwarz) gesetzt werden, der Lust auf das Lesen des Textes macht. Der Fließtext schließt an der Oberkante mit dem ersten Bild ab. Dieses sollte nach Möglichkeit im Querformat (groß) gewählt werden. Anschließend können alle anderen Bildformate gewählt werden und mit Bildunterschriften versehen werden. Um das Lesen des Textes zu erleichtern, sollten Zwischentitel (editor bzw. bodytext fett, 12 px, schwarz) gesetzt werden.

| Deutsches Rotes Kreuz 🔶 📴              | endrotkreuz Hauptpunkt 1 Haupt                                                                         | punkt 2 Hauptpunkt 3                                            | Hauptpunkt 4 Hauptpunkt 5 Hauptpunkt 6                                                                       | mein-jrk.de |
|----------------------------------------|----------------------------------------------------------------------------------------------------|-----------------------------------------------------------------|----------------------------------------------------------------------------------------------------|-------------|
| 🦚 5 🗖                                  |                                                                                                    |                                                                 |                                                                                                    |             |
|                                        |                                                                                                    |                                                                 |                                                                                                    |             |
| Jugendro                               | latzhalterbild: Platzhalterbild:<br>7 x 68 px 97 x 68 px                                               |                                                                 |                                                                                                    | l           |
|                                        |                                                                                                    |                                                                 |                                                                                                    |             |
|                                        | nterpunkt 1.1 Unterpunkt 1.2                                                                           |                                                                 |                                                                                                    |             |
| <                                      |                                                                                                    |                                                                 |                                                                                                    |             |
| JRK vor Ort                            | Hauptpunkt 1 Aktuelles                                                                                 | s links                                                         |                                                                                                    |             |
| Das JRK gibt's auch<br>in deiner Nähe. | Einleitungstext: Editor fett, 12 px, s                                                                 | schwarz. Lorem ipsum dolor                                      | sit amet, consectetuer adipiscing elit, sed diam                                                             |             |
| mehr                                   | nonummy nibh euismod tincidunt ut<br>quis nostrud exerci tation ullamcor                               | : laoreet dolore magna aliqu<br>per suscipit lobortis nisl ut a | am erat volutpat. Ut wisi enim ad minim veniam,<br>Iliquip ex ea commodo consequat.                          |             |
|                                        | Bei einem längeren Text sollte unter                                                                   | die Überschrift                                                 |                                                                                                    |             |
| Ideen-Netz                             | (Layout 2: 18 pt fett, petrol) ein Vors<br>fett, schwarz) gesetzt werden, der d                        | pann (Editor: 12 pt<br>je Leser/Jinnen                          |                                                                                                    |             |
| mehr                                   | neugierig auf den Text macht.                                                                          | orkanto mit dom                                                 | Platzhalterbild (groß-guer):                                                                                 |             |
|                                        | ersten Bild ab. Das erste Bild im Text                                                                 | sollte in                                                       | 360 x 246 px                                                                                                 |             |
| Deutsches                              | angeordnet werden. Weitere Bilder k                                                                    | önnen in anderen                                                | Originalbildgröße 1024 x 700 px                                                                              |             |
| Kreuz                                  | Formaten eingesetzt werden (große:<br>360 px, kleines Querformat: 220 x 15                             | 5 Hochformat: 246 x<br>50 px, kleines                           | (Alle Bilder sollten in dieser Größe<br>hochgeladen werden. In typo3 muss                                    |             |
| mehr                                   | Hochformat: 150 x 220 px). Die Bilde<br>Bildunterschrift versehen werden. Die                          | r sollten mit einer<br>9 Felder                                 | dann lediglich die Bildbreite eingege-<br>ben werden. Die Skalierung erfolgt                                 |             |
|                                        | <ul> <li>"Alternativer Text" bzw. "Titeltext" so</li> <li>Bildbeschreibung und dem Namen de</li> </ul> | ollten mit einer<br>es Fotografen / der                         | automatisch.)                                                                                                |             |
|                                        | Fotografin ausgefüllt werden.                                                                          |                                                                 |                                                                                                    |             |
|                                        | Zwischenüberschrift: Editor fett, 12                                                                   | 2 px, schwarz                                                   | orem ipsum dolor sit amet, consectetuer adipiscing elit,                                                     |             |
|                                        | <ul> <li>Ut wisi enim ad minim veniam, quis n<br/>ullamcorper suscipit lobortis nisl ut al</li> </ul>  | ostrud exerci tation siquip ex ea                               | ed diam nonummy nibh euismod tincidunt ut laoreet                                                            |             |
|                                        | commodo conseguat. Lorem ipsum d<br>tincidunt ut laoreet dolore magna ali                              | olor sit amet, consectetuer a<br>quam erat volutpat. Ut wisi e  | dipiscing elit, sed diam nonummy nibh euismod<br>nim ad minim veniam, guis nostrud exerci tation             |             |
|                                        | ullamcorper suscipit lobortis nisl ut a<br>vulputate velit esse molestie conseq                        | iquip ex ea commodo conseq<br>uat, vel illum dolore eu feucia   | uat. Duis autem vel eum iriure dolor in hendrerit in<br>at nulla facilisis at vero et accumsan et iusto odio |             |
|                                        | dignissim qui blandit praesent luptat                                                                  | um zzril delenit.                                               |                                                                                                    |             |
|                                        | Platzhalterbild (klein-quer):                                                                          | Zwischenüberschrift: Ed                                         | litor fett, 12 px, schwarz                                                                                   |             |
|                                        | 220 x 150 px                                                                                           | nibh euismod tincidunt u                                        | t laoreet dolore magna aliquam erat volutpat. Ut wisi                                                        |             |
|                                        | Originalbildgröße 1024 x 700 px<br>(Alle Bilder sollten in dieser Größe                                | enim ad minim veniam, q<br>nisl ut aliquip ex ea comr           | uis nostrud exerci tation ullamcorper suscipit lobortis<br>nodo consequat. Luptatum zzril delenit augue duis |             |
|                                        | hochgeladen werden. In typo3<br>muss dann lediglich die Bildbreite                                     | dolore te feugait nulla fa<br>adipiscing elit, sed diam         | cilisi. Lorem ipsum dolor sit amet, consectetuer<br>nonummy nibh euismod tincidunt ut laoreet dolore         |             |
|                                        | eingegeben werden. Die Skalie-<br>rung erfolgt automatisch.)                                           | magna aliquam erat volu<br>exerci tation ullamcorper            | tpat. Ut wisi enim ad minim veniam, quis nostrud<br>suscipit lobortis nisl ut aliquip ex ea commodo. Duis    |             |
|                                        | Lorem incum dolor sit amet                                                                             | autem vel eum iriure dolo<br>conseguat, vel illum dolo          | or in hendrerit in vulputate velit esse molestie<br>re eu feugiat nulla facilisis at vero et accumsan et     |             |
|                                        | consectetuer adipiscing elit                                                                           | iusto odio dignissim qui b<br>dolore te feugait cullo fo        | olandit praesent luptatum zzril delenit augue duis                                                           |             |
|                                        |                                                                                                    | acione te reugait fiulla la                                     | ciinăr.                                                                                                    |             |
|                                        |                                                                                                    |                                                                 | Seite drucken Seite empfehlen nach oben                                                                      |             |
|                                        | © 2009 Jugendrotkreuz Musterstadt                                                                      |                                                                 |                                                                                                    |             |

Hast du noch Fragen oder Anregungen, welche weiteren Informationen in die Gestaltungsrichtlinien aufgenommen werden sollten?

Dann melde dich in der JRK-Bundesgeschäftsstelle bei Ute Sonnenberg (<u>sonnenbu@drk.de</u>), Tel.: 030 85 404 – 383.